## Getting started on your first project in Netbeans

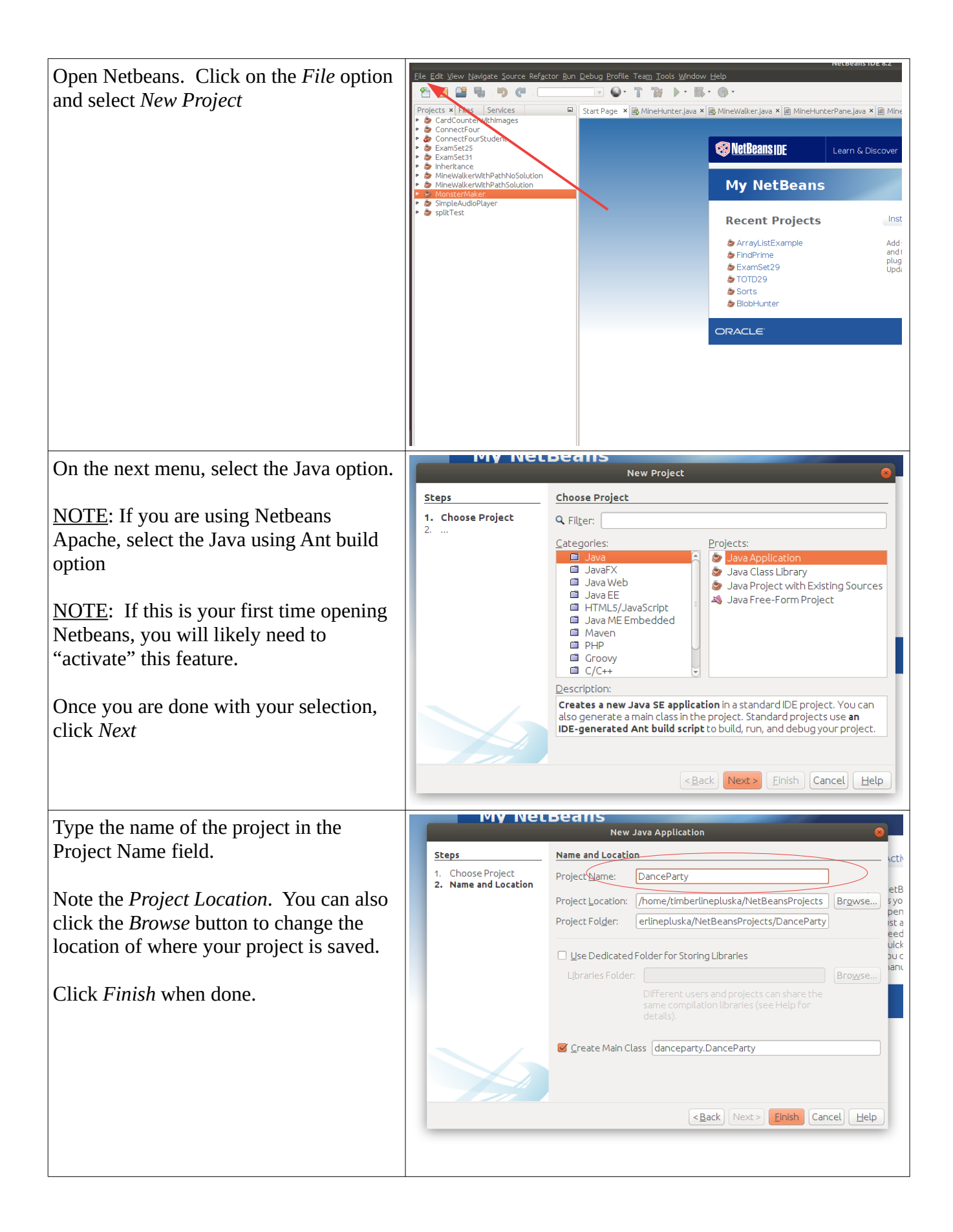

| <ul> <li>A project should now be created!</li> <li>Notice, Netbeans created a driver class for you. But, you will be using the one I created for you instead.</li> <li>Locate the driver class for your project in the <i>Projects</i> window.</li> <li>Select the driver class for this project, then</li> <li>The, click on the Edit option and select <i>Delete</i></li> </ul> | Elle Edit View Navigate Source Refactor Run Debug Profile Team Tools Window Help  Projects × Files CardCounterWithImages CanaceCounterWithImages ConnectFourStudent ConnectFourStudent ConnectFourStudent ConnecParty CanaceParty CanacePa |
|----------------------------------------------------------------------------------------------------|----------------------------------------------------------------------------------------------------|
| When prompted, select <i>OK</i>                                                                                                    | danceparty;<br>Delete DanceParty<br>Gafely delete (with usage search)<br>Dr t<br>Search in Comments<br>Lass<br>OK Cancel Help<br>param args the command line arguments                                                                                                    |
| Navigate to the project folder on Github<br><u>https://github.com/hpluska/</u><br><u>APCompSciA/tree/master/projects/</u><br><u>DanceParty/DanceParty</u><br>Click on the required DanceParty.java<br>class                                                                                                    | hpluska / APCompSciA Code O Issues 0 Pull requests 0 Projects 0 Wild O Security Int Insights O Settings Branch: master - APCompSciA / projects / DanceParty / DanceParty / Create new file Upload files Find file History Interster - APCompSciA / projects / DanceParty / DanceParty / DanceParty / Create new file Upload files Find file History Interster - APCompSciA / projects / DanceParty / DanceParty / DanceParty / DanceParty / Create new file Upload files Find file History Interster - APCompSciA / projects / DanceParty / DanceParty / DanceParty / DanceParty / Create new file Upload files Find file History Interster - APCompSciA / projects / DanceParty / DanceParty / DanceParty / DanceParty / Create new file Upload files Find file History Interster - APCompSciA / project / DanceParty / DanceParty / DanceParty / DanceParty / Create new file Upload files Find file History Interster - APCompSciA / project / DanceParty / DanceParty / DanceP                                                             |
| Locate the <i>Raw</i> button and click on it                                                                                                    | 4db39fa 3 days ago                                                                                                    |

| Right click on the file in your browser<br>and select the <i>Save as</i> option<br>NOTE: Note the location of your file! I<br>am placing mine on my Desktop | Cancel       Name       DanceParty, java       Q       Save         Image: Home       I labs       WebDev       IntroductionToHTML       Image: Comparison of the state of the state of the                                                                                                    |
|----------------------------------------------------------------------------------------------------|----------------------------------------------------------------------------------------------------|
| Click the back button on your browser to return to the project folder.                                                                                      | Branch: master  APCompSciA / projects / DanceParty / DanceParty / MakeSomeNoise.au Find file Copy path APCompSciA / project  4db39fa 3 days ago 1 contributor                                                                                                    |
| Locate a *.au song file. It doesn't matter<br>which one. This is the song for your<br>dance party.                                                          | 35.4 MB Download History T                                                                                                    |
| Click on the song.                                                                                                    | © 2019 GitHub, Inc. Terms Privacy Security Status Help 💭 Contact GitHub Pricing API Training Blog About                                                                                                    |
| On the next screen right click on the<br>View raw link                                                                                                    |                                                                                                    |
| On the next screen, select the <i>Save link as</i> option                                                                                                   | APCompSciA / projects / DanceParty / DanceParty / MakeSomeNoise.au     Find     Cancel Name MakeSomeNoise.au     Q Save     Ame     Ame     Ame     Ame     Ame     Desktop     Cancel Cancel Can |
| NOTE: Note the location of your file! I<br>am placing mine on my Desktop                                                                                    | Desktop       Name       Size       Modified         Documents       AdvancedCS       7 Mar         Downloads       AdvCS       26 Sep 2018         Ausic       APcompScIA       12 Sep         Pictures       javaScriptPractice       14 May         Videos       javaScriptPractice       14 May         SAMSU       MasterPremiumPortfolios       25 Aug         MineHunter_1       4 Mar         Mingin       16 Oct 2018         Portfolio-master       13 Oct 2018                                                                                                    |

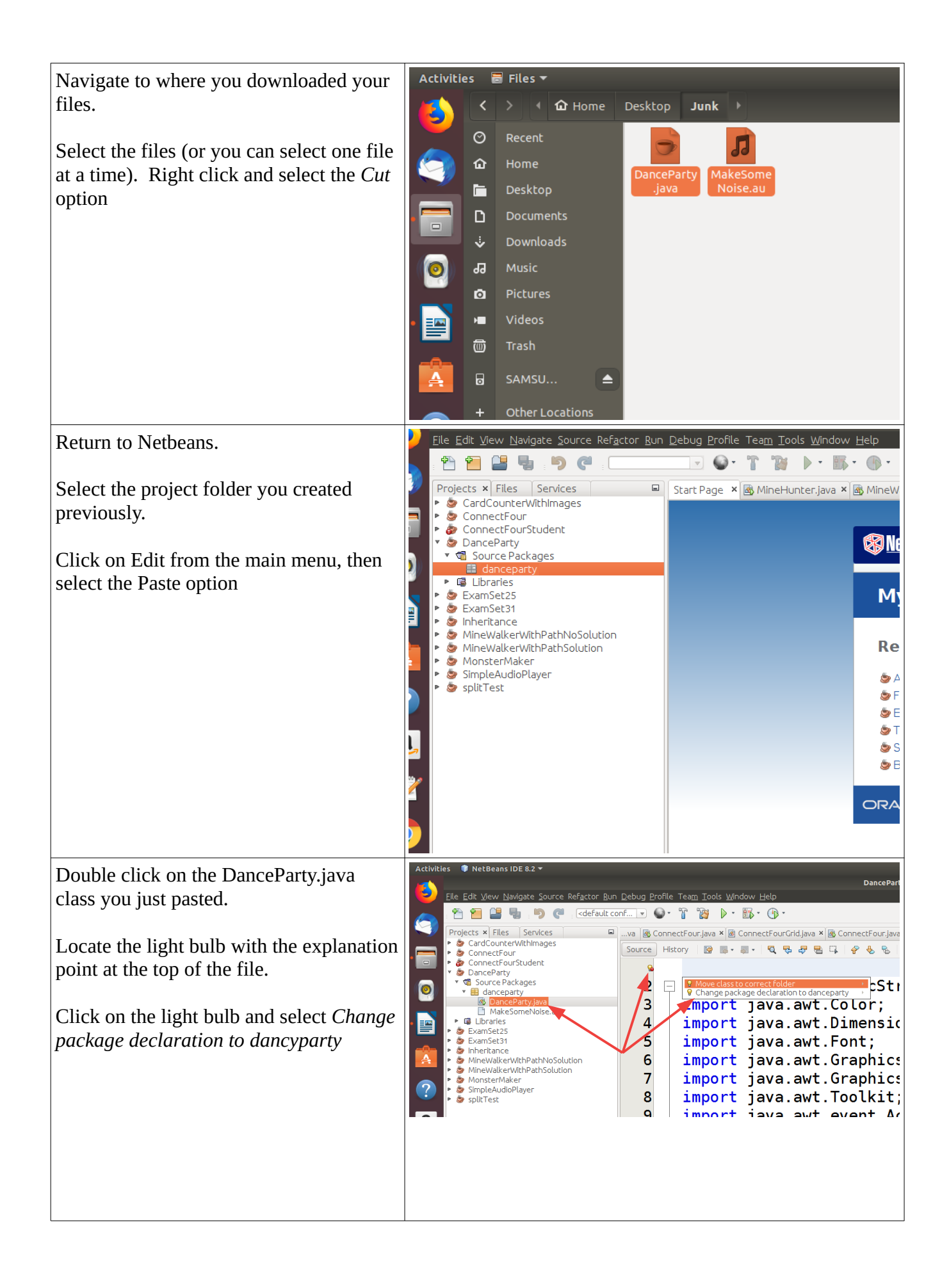

| At the top of the DanceParty.java class,<br>you should now have the package<br>declaration shown to the left.<br>NOTE: A package declaration is required<br>of all Netbeans projects.                                                                                                    | Activities NetBeans IDE 8.2 * Monoscraw Compared to a set of the set of the s   |
|----------------------------------------------------------------------------------------------------|----------------------------------------------------------------------------------------------------|
| Select the *.au file in the project folder<br>under the <i>Projects</i> tab<br>Right click on this file an select the<br><i>Properties</i> option<br>Locate the little box to the right of the <i>All</i><br><i>Files</i> option in the <i>Properties</i> window                                                                                                    | Projects × Field Services<br>ConnectFour java × ConnectFour java × ConnectFour java × Monster java × Monster Java × Monster Java |
| Select the link in the new window.<br>Press Ctrl-c on your keyboard to copy the<br>link to your clipboard<br>Click <i>Close</i> on both windows when done                                                                                                    | rt java. EFile Size 37122092<br>rt MakeSomeNoise.au - Al Files ©<br>rt /home/timberlinepluska/NetBeansProjects/DanceParty/src/danceparty/MakeSomeNoise.au<br>rt rt rt rt ;<br>rt javax. Unrecognized File ;<br>rt javax. Close Help                                                                                                    |
| Select the <i>DanceParty.java</i> class under<br>the <i>Projects</i> tab<br>Locate the playMusic method (It should<br>be at line 134)<br>Locate the line that specifies the<br>fileName. Replace the reference in<br>quotes with the reference you just copied<br>to your clipboard. You can do this by<br>selecting the text in quotes, then pressing<br>Ctrl-v on your keyboard. | <pre>130 131 132 132 133 134 134 134 135 134 135 135 137 137 138 139 140 141 141 141 141 141 141 144 151 144 151 144 151 144 151 144 151 145 144 151 145 145</pre>                                                                                                    |

Click the green play button. If a window pops open with some random drawings and music is playing you are ready to start coding!

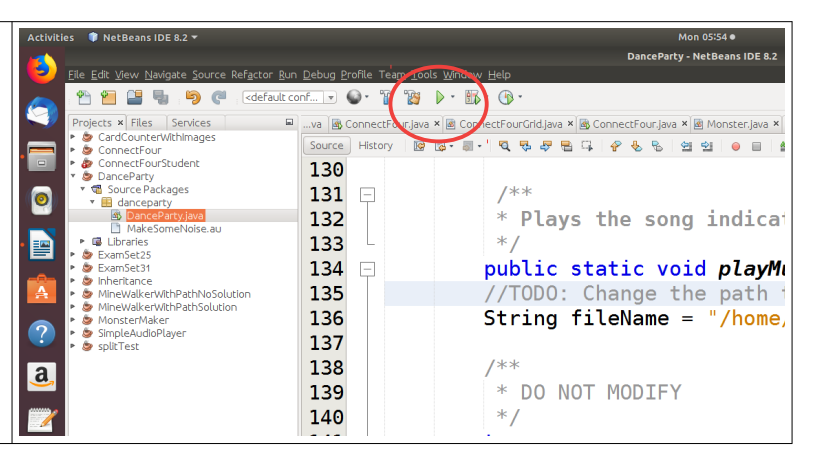